# **School Grading Summary.**

A guide to School Grading Summary Reports.

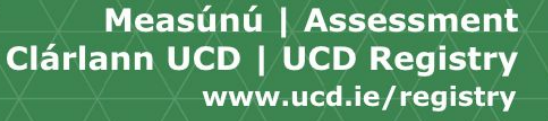

#### **Table of Content.**

| Accessing School Grading Summary.            | Slide 3.  |
|----------------------------------------------|-----------|
| School Grading Summary Reports.              | Slide 4.  |
| Module Information.                          | Slide 5.  |
| Module Information Data.                     | Slide 6.  |
| School Information.                          | Slide 7.  |
| School Information - Assessment Strategies.  | Slide 8.  |
| School Information - School Exceptions.      | Slide 9.  |
| School Information - Module Observations.    | Slide 10. |
| School Information - Grade Distribution.     | Slide 11. |
| School Information - Student View.           | Slide 12. |
| Subject Reporting, Observations and Signoff. | Slide 13. |
| School Observations.                         | Slide 14. |
| School Sign-off.                             | Slide 15. |

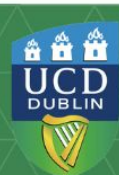

# **Accessing School Grading Summary.**

The School Grading Summary reports are located in Infohub under the Assessment & Grading menu.

All faculty members and administrators of the School will have automatic access to the School Grading Summary Reports, which is granted by role.

If you are a member of the **School Module Examination Committee** don't have access to the School Grading Summary. Please see Data Detective - on Infohub, where you can request access to the report.

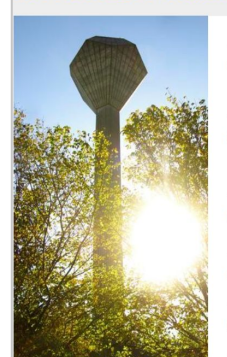

Home / Students / Assessment & Grading Assessment & Grading

> ➤ My Module Grades Multiple grading-related functions including upload and transfer of grades, publishing of component grades and opening access for tutor grade entry. ★

- > Tutor Grading & Publishing Grades -Help Unk to help pages relating to supplemental grading services for module coordinators ★
- Past Examination Question Papers Search for past UCD exam papers in the newly enhanced archive ☆
- Extern Examiners Manage subject and special extern examiners ☆
- ► Exam Timetables View exam timetable reports ☆
- > eThesis My Exam Committee Tasks Exam Committee Tasks ☆
- eThesis Dashboard Click here to view the eThesis Dashboard for your associated Schools. ☆
- School Grading Summary View school grading progress and module grade distribution #

- My Exceptional Grade Change Requests
   Wew Final Grade Change Requests & Component Grade Change Requests assigned to my school or college \$\phi\$
- Student Degree Audit Report click to review a students academic record for their degree ☆
- Assessment Appeals Components by Student View of student component results to support assessment appeal processing ☆
- Programme Scholarship & Award GPA Listing Scholarship & Award GPA Information for Programmes fr
- Major Scholarship & Award GPA Listing Scholarship & Award GPA information for Majors ☆
- Campus Grading Summary Campus Grading Summary ☆
- Preliminary Report Submission Status Preliminary Report Submission Status ☆
- > Joint Degree Report Approval Status Joint Degree Report Approval Status ☆

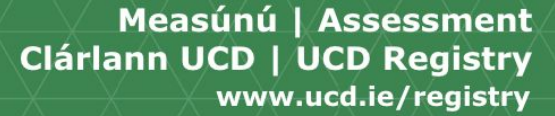

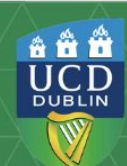

# School Grading Summary Reports.

The main page of the **School Grading Summary** is where reports can be accessed. On this page you will find module information, subject and school observations, signoffs as well as access to the individual Module Coordinator reports for each module.

|                                                                                    | ool Grading Summary     |                                                                                       |                                                                                           |                                                 |                                                       |                   |
|------------------------------------------------------------------------------------|-------------------------|---------------------------------------------------------------------------------------|-------------------------------------------------------------------------------------------|-------------------------------------------------|-------------------------------------------------------|-------------------|
| chool Grading Sur                                                                  | nmary                   |                                                                                       |                                                                                           |                                                 |                                                       |                   |
| ect School/Unit: School of Nursing, Midwif                                         | fery and Health Systems |                                                                                       | ×                                                                                         |                                                 |                                                       |                   |
| ect Academic Year & Trimester: 2023/24 S                                           | Summer Trimester 💌      |                                                                                       |                                                                                           |                                                 |                                                       |                   |
|                                                                                    |                         |                                                                                       |                                                                                           |                                                 |                                                       |                   |
| Assessment Strategies 🔲 School Ex<br>School Signoff                                | xceptions 🔍 🙊 Module O  | bservations Lill Schoo<br>Modules With Ou                                             | ol Distributions 🛛 🗮 Sch                                                                  | iool Majors - Stude                             | nt View 🕂 S<br>Subject GAP                            | chool Observatior |
| Assessment Strategies School Signoff Subject                                       | xceptions 🔍 Module O    | bservations <u>Int</u> Schoo<br>Modules With Ou<br>Modules with<br>Outstanding Grades | ol Distributions III Sch<br>tstanding Issues<br>Modules with<br>Outstanding Sign Off      | nool Majors - Stude<br>Subject<br>Distributions | nt View + S<br>Subject GAP<br>Subject<br>Observations | chool Observation |
| Assessment Strategies School Signoff Subject NMHS - Nursing,Midwifery & Health Sys | xceptions Module O      | Modules With Ou<br>Modules with<br>Outstanding Grades<br>40                           | I Distributions III Sch<br>tstanding Issues<br>Modules with<br>Outstanding Sign Off<br>54 | nool Majors - Stude<br>Subject<br>Distributions | nt View + S<br>Subject GAP<br>Subject<br>Observations | chool Observation |

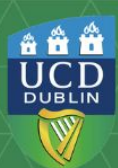

# Module Information.

Information for modules is displayed on the School Grading Summary report in subject area and is broken down by:

- Number of Modules.
- Modules with Outstanding Grades.
- Module with Outstanding Signoff.

Additional summary information can be viewed by clicking on total within each column or row.

| chool Grading Sur                        | nmary                 |                                    |                                      |                          |                         |                    |
|------------------------------------------|-----------------------|------------------------------------|--------------------------------------|--------------------------|-------------------------|--------------------|
| ect School/Unit: School of Business      |                       |                                    | •                                    |                          |                         |                    |
| ect Academic Year & Trimester: 2023/24 S | ummer Trimester 👻     |                                    |                                      |                          |                         |                    |
| Assessment Strategies School Ex          | ceptions 🔍 🔍 Module O | bservations                        | ol Distributions                     | nool Majors - Stude      | nt View 🕂 S             | chool Observations |
| School Signoff                           |                       |                                    |                                      |                          |                         |                    |
|                                          |                       | Modules With Ou                    | tstanding Issues                     |                          | Subject GAP             |                    |
| Subject                                  | Number of Modules     | Modules with<br>Outstanding Grades | Modules with<br>Outstanding Sign Off | Subject<br>Distributions | Subject<br>Observations | Subject Signoff    |
| ACC - Accountancy                        | 10                    | 5                                  | 9                                    | Lad                      | +                       |                    |
| BMGT - Business Management               | 63                    | 51                                 | 62                                   | Lat                      | +                       |                    |
| FIN - Finance                            | 32                    | 23                                 | 28                                   | Laid                     | +                       |                    |
| HRM - Human Resources Management         | 18                    | 17                                 | 18                                   | Lat                      | +                       |                    |
| MIS - Management Information Systems     | 29                    | 26                                 | 28                                   | Laid                     | +                       |                    |
| MKT - Marketing                          | 20                    | 17                                 | 20                                   | Lat                      | +                       |                    |
| SBUS - Business                          | 33                    | 30                                 | 33                                   | Laul                     | +                       |                    |
|                                          |                       |                                    |                                      |                          |                         |                    |

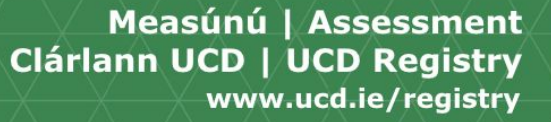

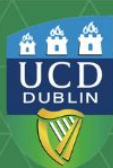

# **Module Information Data.**

Once you have selected a total the modules in the school will be listed. Within this section of the report will find the following information:

- Number of Students Registered.
- Number of Outstanding Grades.
- Average Grade for the Module.
- Percentage of Fail Grades.

Along with module signoff and observation entered by Module Coordinators.

Grade Information will list component and module grades by student.

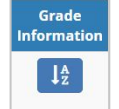

Grade Distribution will display a graph of a module's grade distribution and up to 3 years historical data.

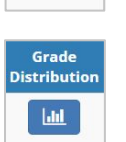

| Business - All I<br>ilter<br>Indicates invalid grades that prev | Mod <sup>®</sup> | ules<br>odules gra | (2023/2                  | 24 Su:                | mmer 7           | rimeste                | r)                 |             |                      |                       |              |         |
|-----------------------------------------------------------------|------------------|--------------------|--------------------------|-----------------------|------------------|------------------------|--------------------|-------------|----------------------|-----------------------|--------------|---------|
| t<br>Module                                                     | Term‡†<br>Code   | ‡†<br>Level        | Module [†<br>Coordinator | ↓†<br>Campus          | ↓†<br>Registered | Outstanding.<br>Grades | Average‡†<br>Grade | Fail‡†<br>% | Grade<br>Information | Grade<br>Distribution | Observations | Signoff |
| ACC40020RESIT - Management<br>Accounting                        | 202300           | 4                  | · 🗹                      | Main<br>Campus<br>UCD | 1                | 1                      | N/A                | 0.0         | J₽                   | <u>الل</u>            |              |         |
| ACC40640RESIT - Financial<br>Reporting                          | 202300           | 4                  |                          | Main<br>Campus<br>UCD | 4                | 0                      | N/A                | 0.0         | ↓å                   | ш                     |              |         |
| ACC40720 - Taxation Summer<br>School                            | 202300           | 4                  |                          | Main<br>Campus<br>UCD | 8                | 8                      |                    | 0.0         | J₫                   | <u>اللا</u>           |              |         |
| ACC40910 - Professional<br>Development                          | 202300           | 4                  |                          | Main<br>Campus<br>UCD | 20               | 0                      | N/A                | 0.0         | ↓Å                   | <u>الل</u>            |              |         |
| ACC40970 - Advanced Financial<br>Reporting                      | 202300           | 4                  |                          | Main<br>Campus<br>UCD | 37               | 37                     |                    | 0.0         | J₫                   | <u>الل</u>            |              |         |
| ACC41020 - Accounting<br>Technology                             | 202300           | 4                  |                          | Main<br>Campus<br>UCD | 51               | 51                     | N/A                | 0.0         | J₄                   | <u>الل</u>            |              |         |

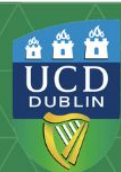

#### **School Information.**

The information for each module in the School and students' performance in school modules can be found on the report under assessment strategies, exceptional grades, module observations and grade distributions. Head of Schools can also enter general grading observations and record the signoff for the School.

| School Grading Sum                                                                                                    | nmary             |                                    |                                      |                          |                         |                 |  |  |  |
|----------------------------------------------------------------------------------------------------|-------------------|------------------------------------|--------------------------------------|--------------------------|-------------------------|-----------------|--|--|--|
| elect School/Unit: School of Biomolecular and Biomedical Science 🔹                                                                      |                   |                                    |                                      |                          |                         |                 |  |  |  |
| Select Academic Year & Trimester: 2023/24 Spring Trimester                                                                              |                   |                                    |                                      |                          |                         |                 |  |  |  |
| Assessment Strategies School Exceptions Module Observations 🔝 School Distributions 📰 School Majors - Student View 🕂 School Observations |                   |                                    |                                      |                          |                         |                 |  |  |  |
|                                                                                                    |                   | Modules With Ou                    | tstanding Issues                     |                          | Subject GAP             |                 |  |  |  |
| Subject                                                                                                    | Number of Modules | Modules with<br>Outstanding Grades | Modules with<br>Outstanding Sign Off | Subject<br>Distributions | Subject<br>Observations | Subject Signoff |  |  |  |
| BIOC - Biochemistry                                                                                                    | 9                 | 0                                  | 0                                    |                          | +                       |                 |  |  |  |
| BMOL - Biomolecular & Biomed Science                                                                                                    | 28                | 0                                  | 0                                    |                          | +                       |                 |  |  |  |

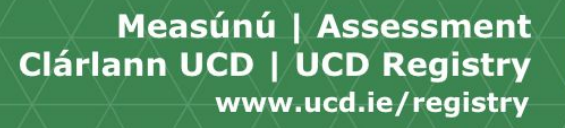

\* \* \*

#### School Information – Assessment Strategies.

The Assessment Strategies section of the report provides details on **Module Assessment Strategies**, and the frequency of each **Assessment Type** used across the School.

Within this section you will be able to search by assessment type.

| ect Assessment Type:     | All Assessment Types                      |                   |                                 |       |         |                                        |      |           |
|--------------------------|-------------------------------------------|-------------------|---------------------------------|-------|---------|----------------------------------------|------|-----------|
|                          | All Assessment Types                      | -                 |                                 |       |         |                                        |      |           |
| + -                      | Assignment<br>Assignment(Including Essay) |                   |                                 | 0.000 | % Final |                                        | Must | In-module |
| Assessment Type          | Attendance                                |                   | Timing                          | Book  | Grade   | Component Scale                        | Pass | Offered   |
| AERD20020 - Busi         | n Class Test                              |                   |                                 |       |         |                                        |      |           |
| Examination              | Continuous Assessment                     |                   | 2 hour End of<br>Trimester Exam | No    | 70%     | Graded                                 | No   | No        |
| Assignment               | Essay                                     |                   | Varies over the<br>Trimester    |       | 30%     | Graded                                 | No   | No        |
| AERD20030 - Busi         | n Exam (In-person)                        |                   |                                 |       |         |                                        |      |           |
| Examination              | Exam (Online)                             | consisting of MCQ | 2 hour End of<br>Trimester Exam | No    | 60%     | Standard conversion<br>grade scale 40% | No   | No        |
| Class Test               | Exam (Take-Home)                          |                   | Week 12                         |       | 15%     | Standard conversion<br>grade scale 40% | No   | No        |
| Class Test               | Fieldwork                                 | •                 | Week 6                          |       | 15%     | Standard conversion<br>grade scale 40% | No   | No        |
| Continuous<br>Assessment | Group Participation                       |                   | Throughout the<br>Trimester     |       | 10%     | Graded                                 | No   | No        |

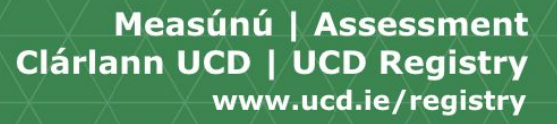

÷ 🕆 🕆

## School Information – School Exceptions.

Under the School Exceptions report you can view summary information on the following:

- Failed Grades Summary by Subject.
- Exception Grades Summary by Grade.
- Unremeditated IX, IH, IM and IA Grades.

Further data can be viewed by clicking on the total in each column or row within each section.

| iled                | Grades Summary                                          |                      |           |          |         |        | Excepti                   | on Gi                | ades              | Sum           | mar            | 1           |       |
|---------------------|---------------------------------------------------------|----------------------|-----------|----------|---------|--------|---------------------------|----------------------|-------------------|---------------|----------------|-------------|-------|
| ides tł<br>5, E, Fl | at are included in this re<br>1, FM+, FM-, FR, FX, FXR, | eport ar<br>G, NG, I | ie:<br>NM |          |         |        | Grades tha<br>ABS, AU, I, | it are ir<br>IA, IM, | ncluded<br>IX, WN | in this       | report         | are:        |       |
|                     |                                                         | N                    | Numbe     | er of Fa | il Grad | es     |                           |                      | Numb              | er of G       | irades         |             |       |
| le i î              | Subject Description                                     | 51 <b>.</b> ]†       | S211      | S3[]     | 5411    | Total. | Grade []                  | 51 <b>.</b> ]†       | 52 <b> </b>       | 53 <b> </b> † | 54 <b>. </b> † | Total.      |       |
|                     |                                                         |                      | 3         |          |         |        | WN                        | 1                    | 6                 | 2             | 1              | 10          |       |
|                     |                                                         | 1                    | 1         | 4        |         |        | ABS                       | 15                   | 5                 | 2             |                | 22          |       |
|                     |                                                         | 2                    | 2         | 7        |         | 1      | AU                        | 3                    |                   |               |                | 3           |       |
|                     |                                                         |                      | 1         | 2        |         |        | IX                        | 7                    | 13                | 15            | 2              | 37          |       |
|                     | 1110                                                    | 33                   | 9         | 10       | 1       | 5      | IA                        |                      |                   |               | 1              | 1           |       |
|                     |                                                         | 2                    |           | 1        |         |        | Total                     | 26                   | 24                | 19            | 4              | 73          |       |
|                     |                                                         | 4                    | 6         | 3        |         | 1      |                           |                      |                   |               |                |             |       |
| al                  |                                                         | 42                   | 22        | 27       | 1       | 9      |                           |                      |                   |               |                |             |       |
|                     |                                                         |                      |           |          |         | _      | Unremedia                 | ediate               | ed IX,<br>IM and  | IM at         | nd IA          | Grades      | ius 3 |
|                     |                                                         |                      |           |          |         |        |                           |                      |                   | N             | lumbe          | r of Grades |       |
|                     |                                                         |                      |           |          |         |        |                           |                      |                   |               |                | IX.         | н     |
|                     |                                                         |                      |           |          |         |        | 2021/22 5                 | pring T              | rimeste           | er            |                |             | 2     |
|                     |                                                         |                      |           |          |         |        | 2022/23 A                 | utumn                | irimes            | ster          |                |             | 3     |
|                     |                                                         |                      |           |          |         |        | 2022/23 9                 | pring T              | rimeste           | er            |                |             | 3     |
|                     |                                                         |                      |           |          |         |        | 2023/24 A                 | utumn                | Irimes            | ter           |                | _           | 8     |
|                     |                                                         |                      |           |          |         |        |                           |                      |                   |               |                |             |       |

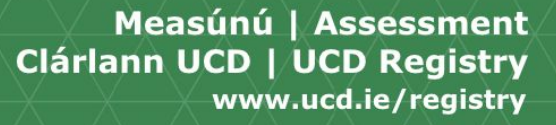

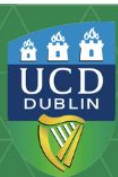

#### **School Information – Module Observations.**

The **Module Observation** section of the report allows schools to review the Module Coordinators observations and signoff for a module within the School.

| .ast Updated<br>Date | Observations                                                                                                    | MODULE_SIGNOFF                   |
|----------------------|----------------------------------------------------------------------------------------------------|----------------------------------|
| ARCH10130 -          | Ireland: heritage & culture                                                                                                    |                                  |
| 7 Mar 2020           | Obs with signoff closed                                                                                                    | Kevin Lohan on 27-MAR-<br>2020   |
| ARCH10010 -          | Exploring Archaeology                                                                                                    |                                  |
| 7 Mar 2020           | Test Open                                                                                                    | Kevin Lohan on 27-MAR-<br>2020   |
| ARCH00010 -          | Introduction to Archaeology                                                                                                    |                                  |
| 2 Jan 2020           | Lorem ipsum dolor sit amet, consectetur adipiscing elit, sed do elusmod tempor incididunt ut labore et dolore magna aliqua. Ut enim<br>ad minim veniam, quis nostrud exercitation ullamco laboris nisi ut aliquip ex ea commodo conseguat. Duis aute irure dolor in<br>reprehenderit in voluptate velit esse cilium dolore eu fugiat nulla pariatur. Excepteur sint occaecat cupidatat non proident, sunt in<br>cupia qui officia deserunt mollita almi di est alborum. | Graeme Warren on 22-<br>JAN-2020 |
| ARCH20630 -          | Archaeological Field Skills                                                                                                    |                                  |
| 2 Jan 2020           | test1 test2                                                                                                    | Graeme Warren on 22-<br>JAN-2020 |

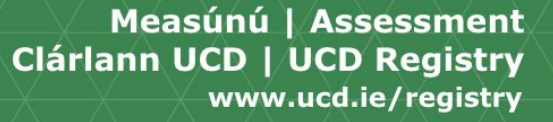

÷ 🕆 🕆

#### School Information – Grade Distribution.

The **Grade Distributions** reports show a count or percentage of each grade awarded, by module under Graded Modules section.

Within the grade distribution report, you can access:

- Information of the percentage of each grade awarded by module click on Grade Distribution by Percentage button.
- Data on the Average Grade for module, by clicking on tick boxes for relevant modules and click on **by Avg. Grade** button.

Resit and Pass/Fail modules are displayed separately and can be found under the Graded Modules section of the grade distribution report.

|                                           | Grade Distribu                                                                                                    | tions -  | Ag             | grio           | cult       | tur | e 8  | & Fo | 00     | d S     | Scie    | enc    | e (    | 20    | 23/2 | 24 3 | Spri | ng | Trir | nester               | ) |
|-------------------------------------------|----------------------------------------------------------------------------------------------------|----------|----------------|----------------|------------|-----|------|------|--------|---------|---------|--------|--------|-------|------|------|------|----|------|----------------------|---|
|                                           | Select Module Level: All Levels                                                                                                    |          |                |                |            |     |      |      |        |         |         |        |        |       |      |      |      |    |      |                      |   |
|                                           | School Distributions by %                                                                                                    |          |                |                |            |     |      |      |        |         |         |        |        |       |      |      |      |    |      |                      |   |
|                                           | Graded Modules                                                                                                    |          |                |                |            |     |      |      |        |         |         |        |        |       |      |      |      |    |      | -                    |   |
|                                           | Filter                                                                                                    |          |                |                |            |     |      |      |        |         |         |        |        |       |      |      |      |    |      |                      |   |
|                                           | <b>∓</b> ↔                                                                                                    |          |                |                |            |     |      |      |        |         |         |        |        |       |      |      |      |    |      |                      |   |
|                                           |                                                                                                    |          |                |                |            |     |      |      | Nu     | umber   | of Stu  | idents | by Gra | ade   |      |      |      |    |      | Module<br>Comparison |   |
|                                           | 41                                                                                                    |          |                | ł              | łt         |     |      | łt   | Į      | t It    | ļt      | ł      | łł     |       |      |      | ł    |    | J1   | by Avg.<br>Grade     |   |
|                                           | Module                                                                                                    | Students | A+             | A              | A-         | B+  | в    | в-   | C+     | с       | C-      | D+     | D      | D-    | FM+  | FM   | FM-  | NM | ABS  | -                    |   |
|                                           | AERD20020 - Business Law                                                                                                    | 82       |                | 1              | 1          | 4   | 5    | 8    | 3      | 3 11    | 7       | 11     | 11     | 14    | 5    |      |      |    | 1    |                      | I |
|                                           | AERD30030 - Agri-Environmenta<br>Economics                                                                                                    | 43       |                | 2              | 8          | 17  | 10   | 5    |        | 1       |         |        |        |       |      |      |      |    |      |                      |   |
|                                           | AERD30210 - Ag Policy                                                                                                    | 187      | 3              | 22             | 56         | 44  | 33   | 18   | 8      | 8 3     |         |        |        |       | 1    |      |      |    |      |                      |   |
| rade Distribu                             | itions - Agriculture                                                                                                    | & Food   | Sci            | end            | ce (2      | 202 | 3/2  | 24 5 | Spr    | ing     | Tr      | ime    | este   | er)   | 1    |      | 3    |    |      | 10                   | - |
| ect Module Level: All Levels              | *                                                                                                    |          |                |                |            |     |      |      |        |         |         |        |        |       |      |      |      |    |      |                      | Ī |
| I School Distributions by %               |                                                                                                    |          |                |                |            |     |      |      |        |         |         |        |        |       |      |      |      |    |      |                      |   |
| Graded Modules                            |                                                                                                    |          |                |                |            |     |      |      |        |         |         |        |        | +     |      |      |      |    |      |                      |   |
| ass/Fail Modules                          |                                                                                                    | -        | Resit          | Modu           | ıles       |     |      |      |        |         |         |        |        | -     |      |      |      |    |      |                      |   |
|                                           | Number of Students by Grade                                                                                                    |          |                | ••             |            |     |      |      |        |         |         |        |        |       |      |      |      |    |      |                      |   |
| Module<br>FDSC50050 - Science Write & Pri | Image: Image: | NGIT     | Modul          |                |            |     | 0011 | Nu   | mber o | of Stud | ents by | Grade  | 12 14  | - 1 * |      |      |      |    |      |                      |   |
| Skills<br>FDSC41000 - Leadership & Tear   | m 36 4                                                                                                    |          | ANSC3<br>Genom | 0030RE<br>nics | SIT - Anir | mal | 2    | PAR  | r rkt  | 1       | 51 NW   | 4B     | 1 NC   | -+1   |      |      |      |    |      |                      |   |
|                                           |                                                                                                    |          |                |                |            |     |      |      |        |         |         |        |        |       | _    |      |      |    |      |                      |   |

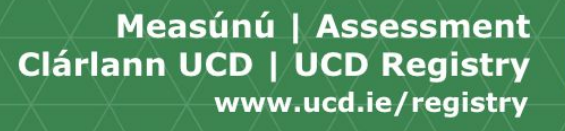

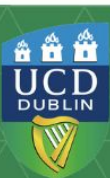

## **School Information – Student View.**

The **School Majors - Student View** report shows students' grades in the School's modules attached to the School's majors. This report lists all majors within your School by Stage Registration. By clicking on each total by major and stage you can review the students, their module grades and the attempted and earned credits based on these grades.

| ome / Scho       | ol Grading Summary / School Grading Summary               |          |          |                |               |          |             |              |          |           |             |           |                                                                                                    |           |           |           |
|------------------|-----------------------------------------------------------|----------|----------|----------------|---------------|----------|-------------|--------------|----------|-----------|-------------|-----------|----------------------------------------------------------------------------------------------------|-----------|-----------|-----------|
| Scho             | ol Grading Summary                                        |          |          |                |               |          |             |              |          |           |             |           |                                                                                                    |           |           |           |
| Studer           | its by major attempting modules in the s                  | chool    |          |                | Schoo         | ol Gra   | iding Su    | mmar         | V        |           |             |           |                                                                                                    |           |           |           |
|                  |                                                           |          | Numb     | per of Student |               |          | 5           |              |          |           |             |           |                                                                                                    |           |           |           |
| Major <b>i</b> † | Description                                               | Stage 11 | Stage 21 | Stage 311      | Student       | s Regist | ered in CMC | 2 - Cell & N | Aolecula | r Biology | Stage 2 Sta | ge 2      |                                                                                                    |           |           |           |
| CMC2             | Cell & Molecular Biology Stage 2                          |          | 51       |                |               |          |             |              |          |           |             |           |                                                                                                    |           |           |           |
| CMS1             | Cell & Molecular Biology                                  |          |          | 16             |               |          |             |              |          |           |             |           |                                                                                                    |           |           |           |
| EBC2             | Environmental Biology Stage 2                             |          | 36       | 5              |               |          |             | Credits for  | these    |           |             |           | Service and the service of the service of the servi |           |           |           |
| EBS1             | Environmental Biology                                     |          |          | 8              |               |          |             | Modul        | es       |           |             |           | Final Grades                                                                                                    |           |           |           |
| F038             | MSc Global Change: Ecosystem Science & Policy FT          | 18       |          |                | j:<br>Student |          | 1 Year 1    |              |          |           |             |           | J1                                                                                                    | 14 1      |           |           |
| F058             | MSc Environmental Sustainability (Negotiated Learning) ET | 11       |          |                | No            | Name     | Study       | Attempted    | Earned   | BIOL10070 | BIOL10160   | BIOL20060 | BOTN20050                                                                                                    | ENVB20050 | GENE20020 | ZOOL20030 |
| E059             | MSc Environmental Sustainability (Negotiated Learning) PT | 43       |          |                | (1000000)     |          | 2           | 10           | 10       |           |             | A-        |                                                                                                    |           | A         |           |
| 5050             | and christian contained bills are starting in the         | 45       |          |                |               |          | 2           | 5            | 5        |           |             | A         |                                                                                                    |           |           |           |
| 11169            |                                                           |          |          |                |               |          | 2           | 5            | 5        |           |             | В         |                                                                                                    |           |           |           |
|                  |                                                           |          |          |                |               |          | 2           | 5            | 5        |           |             | Δ.        |                                                                                                    |           |           |           |

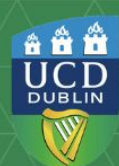

# Subject Reporting, Observations and Signoff.

The subject level reporting on School Grading Summary allows to review information on subject distributions such as Grades by Module, Pass/Fail Modules and Resit Modules. As an option for Schools with multiple subject areas, observations and signoffs can be entered at subject level to reflect internal structures and to support grade review.

| School Grading Sur                                                                  | nmary                  |                                    |                                      |                          |                         |                    |
|-------------------------------------------------------------------------------------|------------------------|------------------------------------|--------------------------------------|--------------------------|-------------------------|--------------------|
| Select School/Unit: School of Agriculture and                                       | f Food Science         |                                    |                                      |                          |                         |                    |
| Select Academic Year & Trimester: 2023/24                                           | Summer Trimester 🔹     |                                    |                                      |                          |                         |                    |
| <ul> <li>Assessment Strategies</li> <li>School E</li> <li>School Signoff</li> </ul> | xceptions 🔍 喿 Module O | bservations                        | ol Distributions                     | chool Majors - Stude     | ent View 🕇 S            | chool Observations |
|                                                                                     |                        | Modules With Ou                    | tstanding Issues                     |                          | Subject GAP             |                    |
| Subject                                                                             | Number of Modules      | Modules with<br>Outstanding Grades | Modules with<br>Outstanding Sign Off | Subject<br>Distributions | Subject<br>Observations | Subject Signoff    |
| AERD - Agribus Extension & Rural Dev                                                | 4                      | 1                                  | 3                                    |                          | +                       |                    |
| AESC - Agricultural&Environmental Sci                                               | 2                      | 2                                  | 2                                    |                          | +                       |                    |
| ANSC - Animal Science                                                               | 4                      | 4                                  | 4                                    |                          | +                       |                    |

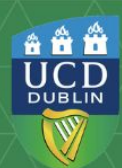

# **School Observations.**

The **School Observations** feature provides an opportunity for Heads of School to record comments or observations on the overall grading within School. This will ensure that the contextual input of the School will be considered throughout the Grade Approval Process.

To enter the School Observations, click on the light blue button.

Before entering Observations, please note the advisory text.

The Observations function remains open all year round.

| School Grading Summary                                                                                                    |                                                              |
|----------------------------------------------------------------------------------------------------|--------------------------------------------------------------|
| Select School/Unit: School of Agriculture and Food Science 💌                                                                                                    |                                                              |
| Select Academic Year & Trimester: 2023/24 Spring Trimester 🔹                                                                                                    |                                                              |
| Assessment Strategies       School Exceptions       Module Observations       Image: School Distributions         School Signoff       School Signoff                                                                       | Vajors - Student View                                        |
| Optional comments pertinent to a review should be entered here - e.g.Module Grade Distribution, Cohort C     Observations will be viewable at school and programme level     Individual students should not be commented on | Srade Distribution, Student Experience, General Observations |
| School Observations                                                                                                    |                                                              |
|                                                                                                    |                                                              |
|                                                                                                    | æ<br>3200 characters left                                    |
| Save                                                                                                    |                                                              |

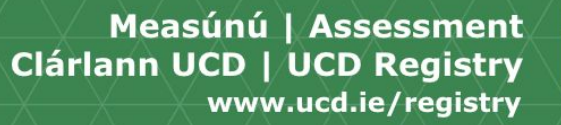

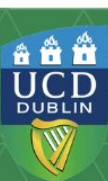

### School Sign-off.

Once the **School Modular Examination Committee** (SMEC) has completed their review of the School Grading Summary report. The **Head of School** is required to **School Sign-off** on School Grading Summary.

By signing off the School Grading Summary reports the Head of School is confirming that the module grades submitted across the Subjects and School have been reviewed and validated.

The School Sign-off must be recorded prior Programme Exam Board meeting each trimester.

To complete the School Sign-off click on the green tick box. If you click the Sign-off in error contact grading.support@ucd.ie.

| School Grading Summary                                                                 |                           |                                |                       |
|----------------------------------------------------------------------------------------|---------------------------|--------------------------------|-----------------------|
| Select School/Unit: School of Agriculture and Food Science                             | *                         |                                |                       |
| Select Academic Year & Trimester: 2023/24 Spring Trimester                             |                           |                                |                       |
| Assessment Strategies     School Exceptions     Module Observations     School Signoff | Lall School Distributions | E School Majors - Student View | + School Observations |

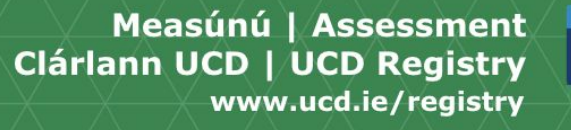

â 🛱 🛱

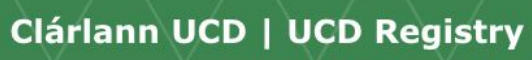

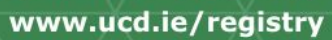

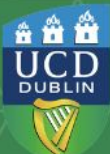